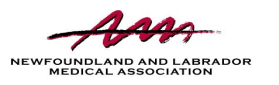

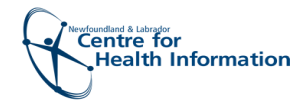

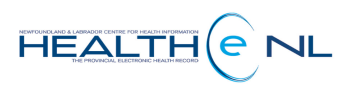

## Quick Reference Guide

## Including eConsult Attachments and Documents

Please do not include

any patient identifiers in the name of your

attached file

Whether you are a Primary Care Provider (PCP) sending an eConsult, or a Specialist responding to an eConsult, you can add attachments or documents/reports to your eConsult to supplement your consultation.

## **External Attachments**

To add an image, video, pdf, or text file to your eConsult, click 'Choose a file...' from the top portion of the eConsult page.

Select the file you would like to attach to your eConsult and the file name will appear within the 'External Attachments' section.

😰 Patient Summary 🕃 Timeline 📳 Encounters Medication Profile Referrals 🥒 Immunizations Neurology le e Orders eConsult Create eOrder eConsults this man has a recent history of ataxia. CT has been ordered but not scheduled yet. I have attached a video of his gait pattern for your consideration. Please advise on further investigations. Request \* reate eConsul n for consultation, treatments already prescribed, additional patient information (i.e., allergies, nutrition, social history) Cardiac Cath Lab Attachment(s) External Gait 1.IMG\_2075.MOV (439.41 kB) < 15 MINUTES AGO R Attachments Choose a file... Max file size: 50MB. Max total file si t he zero h HEALTHe NL HEAD ANGIOGRAPHY Magnetic Resonance Imaging 2020-Aug-19 Reports ZMEDITECH, Dr. Test Open • Link a document

## **HEALTHe NL Documents**

To link a report such as a lab result, clinical document, or DI report from the patient's HEALTHe NL profile, click 'Link Document' from the top portion of the eConsult page.

A separate window will open, listing the patient's reports available to link. Narrow your search by date range, author of report, or category of result. Then select the report to link it.

| All Clinical Documents Search               |                                                        |
|---------------------------------------------|--------------------------------------------------------|
| Source From: 5-8-2020<br>Date To: 23-9-2020 | Category Clinical Document                             |
|                                             |                                                        |
| Search Reset                                |                                                        |
| Category                                    | Document                                               |
| General Radiology                           | 2020-Aug-20 CHEST LATERAL ZMEDITECH, Dr. Test          |
| General Radiology                           | 2020-Aug-20 HIP LEFT ZMEDITECH, Dr. Test               |
| Ultrasound                                  | 2020-Aug-20 ADRENAL BIOPSY LEFT ZMEDITECH, Dr. Test    |
| Computed Tomography                         | 2020-Aug-20 ABDOMEN WITH CONTRAST ZMEDITECH, Dr. Test  |
| Nuclear Medicine                            | 2020-Aug-20 BONE DENSITY ONE SITE ZMEDITECH, Dr. Test  |
| Magnetic Resonance Imaging                  | 2020-Aug-19 HEAD ANGIOGRAPHY ZMEDITECH, Dr. Test       |
| Chemistry                                   | 2020-Aug-18 CO2 ZMEDITECH, Dr. Test                    |
| Chemistry                                   | 2020-Aug-18 TRIACYLGLYCEROL LIPASE ZMEDITECH, Dr. Test |
| Chemistry                                   | 2020-Aug-18 FSH ZMEDITECH, Dr. Test                    |
| Chemistry                                   | 2020-Aug-18 POTASSIUM ZMEDITECH, Dr. Test              |
| « Previous   Next »                         |                                                        |
| Results 1-10 of 26                          |                                                        |

November 2020